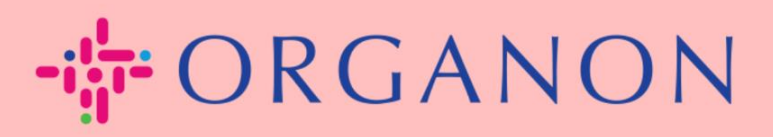

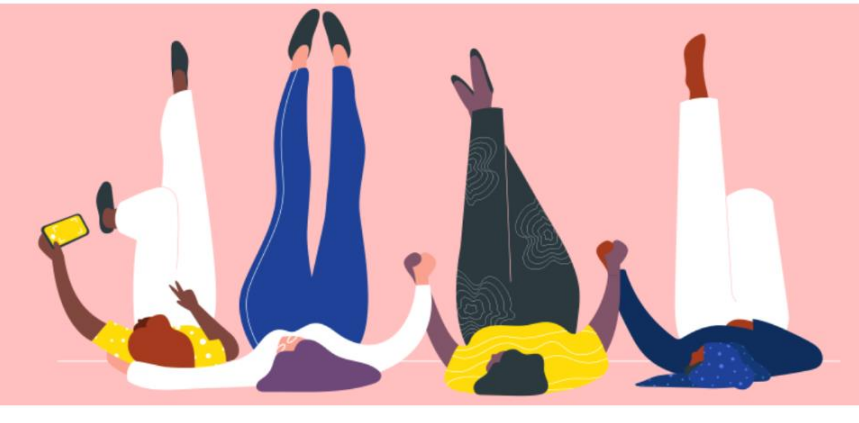

# 在 COUPA 中查询发票状态

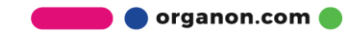

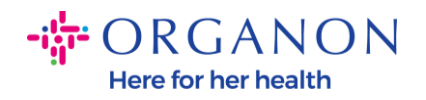

### 如何在 Coupa 中查询发票状态

1. 首先使用电子邮箱和 密码 登录 Coupa Supplier Portal。

| 受录              |
|-----------------|
| 登录              |
|                 |
|                 |
| • 电子邮件          |
| • 密码            |
|                 |
| 忘记密码了?          |
| 登录              |
| Coupa 新用户? 创建账户 |
|                 |

2. 点击**发票**按钮。

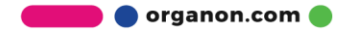

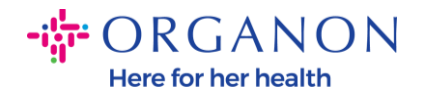

#### **©coupa** supplier portal

| 主页 | 概况                 | 预测                                                            | 订单            | 服务/时间表              | ASN         | 发票            | 目录           | 付款          | 业务表现          | 采购           | 附加功        |
|----|--------------------|---------------------------------------------------------------|---------------|---------------------|-------------|---------------|--------------|-------------|---------------|--------------|------------|
| 发票 | 发票行                | 付款收据                                                          |               |                     |             |               |              |             |               |              |            |
|    | 发                  | 票                                                             |               |                     |             |               |              |             |               | 选择           | 客户         |
|    | 客户<br>(Exa<br>(D)) | <sup>说明</sup><br><sup>mple text - t<sup>t</sup><br/>建发票</sup> | nis is set on | ı your Company Info | ormation se | etup page ar  | nd will be d | isplayed fo | r CSP and SAN | suppliers or | n the Invo |
|    | 根                  | 据采购订单的                                                        | 创建发票          | 根据合同创建发票            | E Ø.        | <u>]建空白发票</u> | 创建           | 貸记单         |               |              |            |
|    | Ę                  | 出到 ~                                                          |               |                     |             |               |              |             | 查看            | 所有           |            |
|    |                    |                                                               |               |                     |             |               |              |             |               |              |            |

3. 在下拉选项中选择您要查询的客户名称。

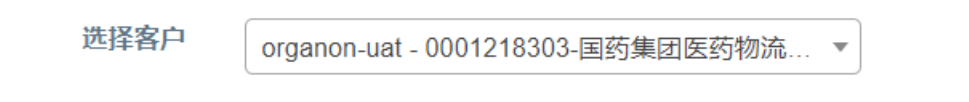

4. 选择完毕后, Coupa 中会显示其发票及状态详情。

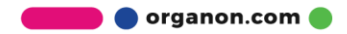

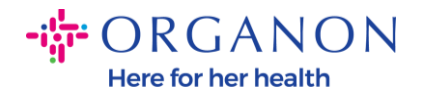

#### 发票

#### 客户说明

Example text - this is set on your Company Information setup page and will be displayed for CSP and SAN suppliers on the Invoice list page} 创建友票 (

| 根据采购订单创建发票   | 根据合同创建   | 发票创建 | 空白发票创建的    | <b>试</b> 记单   |        |    |     |          |
|--------------|----------|------|------------|---------------|--------|----|-----|----------|
| 导出到 🗸        |          |      |            | 查             | 看所有    | ~  | 搜索  | <u>_</u> |
| 发票号码         | 创建日期     | 状态   | 采购订单号      | 总计            | 未答复的评论 | 争议 | 以原因 | 操作       |
| None         | 24/02/28 | 草稿   | 9510002138 | 36,808.00 CNY | 否      |    |     | × 😣      |
| None         | 24/02/28 | 草稿   | 9510002138 | 36,808.00 CNY | 否      |    |     | × 😣      |
| None         | 24/02/28 | 草稿   | 9510002996 | 14,876.00 CNY | 否      |    |     | × 😣      |
| INV_CN_1001b | 24/01/10 | 等待审批 | 9510002996 | 16,214.84 CNY | 否      |    |     |          |
| INV_CN_1001a | 24/01/10 | 已批准  | 9510002404 | 20,340.00 CNY | 否      |    |     |          |
| None         | 24/01/03 | 草稿   | 9510002415 | 0.00 CNY      | 否      |    |     | 10       |
| TEST1201     | 23/12/01 | 已批准  | 9510002415 | 2,120.00 CNY  | 否      |    |     |          |
| INV_CN_3011a | 23/11/30 | 已批准  | 9510002392 | 1,060.00 CNY  | 否      |    |     |          |

# 请参考以下发票的各种类型状态及其含义:

| 发票状态                   | 含义             |
|------------------------|----------------|
| AP 保留(AP Hold)         | 需要审核应付账款       |
| <i>已核准(</i> Approved ) | 发票已取得付款审批      |
| 有争议(Disputed)          | 请求者需要对发票进行更改   |
| <i>草稿(</i> Draft )     | 发票已存档但是尚未提交    |
| <i>处理中(</i> On Hold)   | 发票等待非 AP 团队的检查 |
| 待批准(Pending Approval)  | 等待当前审批人        |

🛑 🔵 organon.com 🔵

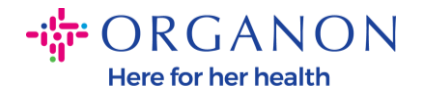

| 待收到发票(Pending Receipt) | 收货凭证尚待提交或发票存在容差问题,等待请求者或<br>审批人的下一步操作 |
|------------------------|---------------------------------------|
| 已拒绝(Rejected)          | 发票已遭审批人拒绝                             |
| 已作废(Voided)            | 发票已作废                                 |
| 已撤销(Withdrawn)         | 发票已被撤回                                |

5. 欲查询发票的具体状态,可点击发票号码。

| INV_CN_3011a |
|--------------|
| invCH3-E2E   |
| invCH2-E2E   |
| invCH1-DP1   |

6. 点击发票号码后,页面将显示该发票的更多详情。

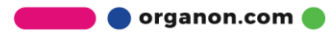

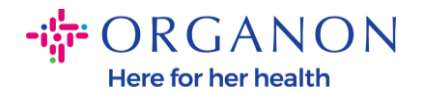

## 🔅 常规信息

| 发票号码      | INV_CN_3011a                                      |
|-----------|---------------------------------------------------|
| 发票日期      | 23/11/30                                          |
| 付款期限      | Z012-Within 60 days from invoice receipt, due net |
| 交付日期      | 23/11/30                                          |
| 货币        | CNY                                               |
| 交付数目      | 无                                                 |
| 状态        | 已批准                                               |
| 发货期限      | 无                                                 |
| 发票 PDF 文档 | 无                                                 |
| 图像扫描      | 无                                                 |
| 供应商备注     | 无                                                 |
| 附件        | 无                                                 |
| 付款单参考     | 无                                                 |

- **注意**: Coupa 上可能无法查看到发票的付款信息,原因如下:
  - a. 发票还没有到付款日期。
  - **b.** 如果发票状态不是"已批准"(或发票未显示在 Coupa 里)供应商可以 联系 Helpdesk 部门以了解更多详情。

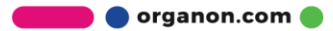